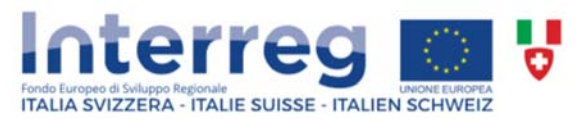

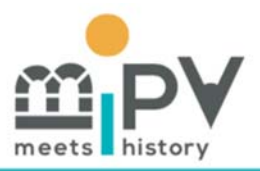

# **BIPV** MEETS HISTORY

*Creazione di una catena del valore per il fotovoltaico integrato in architettura* (BIPV) nel risanamento energetico del patrimonio costruito storico transfrontaliero

# Meeting di Progetto No. 2 – Modalità VIRTUALE

**Data:** 17 giugno 2020 | dalle 9:00 alle 13:00

**Organizzatore:** Istituto sostenibilità applicata all'ambiente costruito, Dipartimento ambiente costruzioni e design (SUPSI), Campus Trevano, 6952 Canobbio - Svizzera

## **GoToMeeting - Virtual Meeting Room**

BIPV MEETS HISTORY 2nd PROJECT MEETING (SUPSI) 17-06-2020 (Meeting ON-LINE) Wed, Jun 17, 2020 9:00 AM - 2:00 PM (CEST) Please join my meeting from your computer, tablet or smartphone. https://www.gotomeet.me/isaac\_supsi/bipv-meets-history-2nd-project-meeting-supsi-17-06

Access Code: 847-991-957

More phone numbers Germany: <u>+49 891 2140 2090</u> Italy: <u>+39 0 247 92 13 01</u> Switzerland: <u>+41 225 4599 78</u> France: <u>+33 170 950 594</u>

New to GoToMeeting? Get the app now and be ready when your first meeting starts: <u>https://global.gotomeeting.com/install/847991957</u>

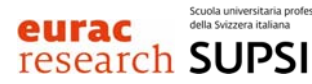

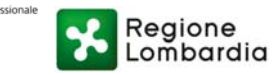

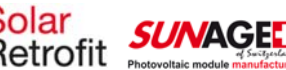

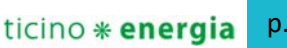

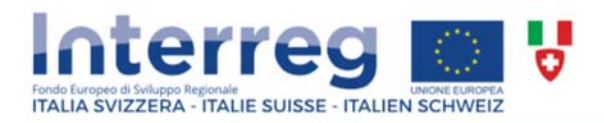

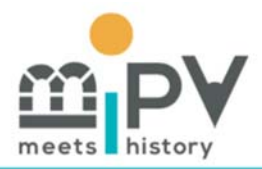

| GIORNO, 17.06.2020                                           |                |                                                                                                    |                                       |  |  |
|--------------------------------------------------------------|----------------|----------------------------------------------------------------------------------------------------|---------------------------------------|--|--|
| DALLE                                                        | ALLE           | DESCRIZIONE ATTIVITA'                                                                                                    | RESPONSABILE                          |  |  |
| 08:45<br>09:00                                               | 09:00<br>09:10 | Risoluzione di problemi tecnici, controllo delle<br>connessioni<br>Saluti di benvenuto, introduzione e foto di gruppo                                                             | SUPSI-go2m host                       |  |  |
|                                                              |                | Stato avanzamento WP1 - Management                                                                                                    |                                       |  |  |
| 09:10                                                        | 09:20          | Status generale dell'avanzamento progetto. Resoconto<br>gestione finanziaria e amministrativa e pianificazione dei<br>prossimi meetings di progetto                               | Ilaria Alberti                        |  |  |
|                                                              |                | Stato avanzamento WP2 - Comunicazione                                                                                                    |                                       |  |  |
| 09:20                                                        | 09:30          | Attività di comunicazione                                                                                                    | Linda Toledo                          |  |  |
| 09:30                                                        | 09:50          | Domande e discussione su eventi pianificati e realizzati                                                                                                    | Linda Toledo / Tutti                  |  |  |
| Stato avanzamento WP3 - Analisi potenziale BIPV e<br>drivers |                |                                                                                                    |                                       |  |  |
|                                                              |                | WP3 (part I) - Legislazione sulle fonti energetiche<br>rinnovabili                                                                                                    |                                       |  |  |
| 09:50                                                        | 10:05          | Analisi della legislazione e Iter autorizzativo (Europa,<br>Italia e Lombardia) – Risultati dell'attività e Deliverable<br>3.1                                                    | Giulia. Guazzi, Isabella<br>Dall'Orto |  |  |
|                                                              |                | Stato avanzamento WP3 (part II)                                                                                                    |                                       |  |  |
| 10:05                                                        | 10:20          | Analisi del patrimonio immobiliare, stato avanzamento<br>(3.2)                                                                                                    | Giulia Guazzi, Alessia<br>Peluchetti  |  |  |
| 10:20                                                        | 10:30          | Virtual coffee Break                                                                                                    |                                       |  |  |
|                                                              |                |                                                                                                    |                                       |  |  |
| 10:30                                                        | 10:45          | Pianificazione di prossimi eventi<br>IndustryApero (EURAC), Briefing Sessions (EURAC – Regione<br>Lombardia) (WP 3.3)<br>Premio Architettura Solare in contesti di pregio (WP4.1) | Elena Lucchi / Tutti                  |  |  |
|                                                              |                | Stato avanzamento WP4 Strumenti di promozione del<br>BIPV                                                                                                    |                                       |  |  |
| 10:45                                                        | 11:00          | Metodologia di analisi dei casi di studio per i progetti<br>architettonici e valutazione delle soluzioni tecnologiche<br>(link catasto solare WP3 3.1) ed esempi in Svizzera      | Cristina Polo                         |  |  |
| 11:00                                                        | 11:10          | Discussione Criteri Guida                                                                                                    | Tutti                                 |  |  |

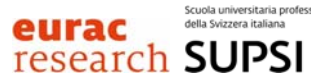

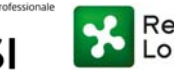

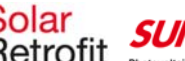

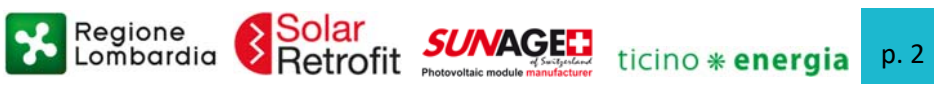

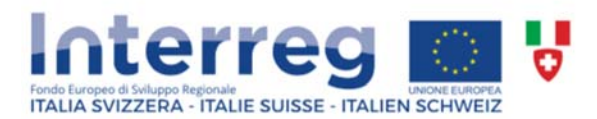

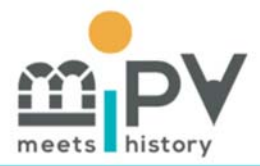

| 11:10                               | 12:20 | Raccolta di informazioni ed esempi di soluzioni<br>tecnologiche                                          | Jennifer Adami /<br>Gazmend Luzi |  |  |
|-------------------------------------|-------|----------------------------------------------------------------------------------------------------|----------------------------------|--|--|
| WP5 Sviluppo di modelli di business |       |                                                                                                    |                                  |  |  |
| 12:20                               | 12:30 | Metodologia di studio modelli di business, potenziale<br>mercato e sviluppo di nuovi modelli di business | Martina Pelle                    |  |  |
| 12:30                               | 12:50 | Discussione                                                                                              | Tutti                            |  |  |
| 12:50                               | 13:00 | Chiusura meeting, conclusione e saluti                                                                   | Cristina Polo                    |  |  |

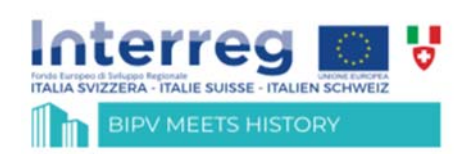

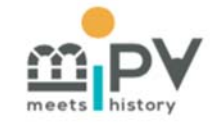

Operazione co-finanziata dall'Unione europea, Fondo Europeo di Sviluppo Regionale, dallo Stato Italiano, dalla Confederazione elvetica e dai Cantoni nell'ambito del Programma di Cooperazione Interreg V-A Italia-Svizzera

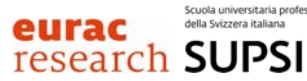

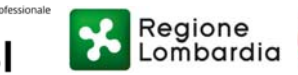

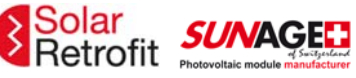

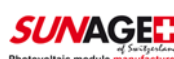

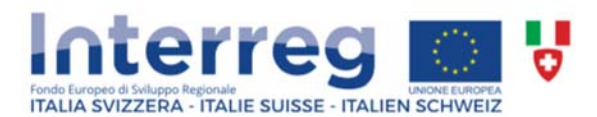

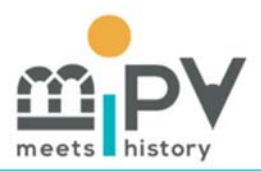

# Informazioni pratiche per l'accesso al meeting on-line

Di seguito sono riportate le informazioni per partecipare a **GoToMeeting** (*virtual meeting room*) durante la riunione. Non esitare a mettervi in contatto in caso di difficoltà.

### → Il collegamento alla conferenza **GoToMeeting** verrà comunicato in tempo prima della riunione.

#### Come partecipare a una riunione con GoToMeeting

Hai molte opzioni per partecipare alle riunioni! Puoi utilizzare l'app desktop sul tuo computer Windows o Mac, utilizzare un browser Chrome per collegarti online o persino unirti in viaggio utilizzando il tuo dispositivo iOS, Android o Windows Phone device.

Nota: con l'aumento della domanda di GoToMeeting, è possibile che si verifichino ritardi nel servizio o lentezza durante le riunioni. Per capire come rimanere in contatto durante gli orari di riunione più affollati, fai clic <u>qui</u>.

#### **Opzioni per il collegamento:**

#### Scarica il software

L'app desktop ti consente di accedere a tutti gli strumenti di collaborazione tra cui controllo condiviso tastiera / mouse, strumenti di disegno e condivisione schermo multi-monitor. Per scaricare, visualizza <u>Scarica GoToMeeting</u> ora. Non è necessario scaricare prima l'app GoToMeeting per partecipare alla riunione.

#### Partecipa dal link della riunione (a)

Quando sei invitato a una riunione, avrai un collegamento ipertestuale univoco incluso nei dettagli della sessione. Puoi aprire questo link in qualsiasi browser Web per unirti automaticamente alla sessione. Una volta aperto, ti verrà richiesto di accedere dal Web (utilizzando il nostro strumento per riunioni basato su browser) o dall'app desktop. Il collegamento alla riunione è contrassegnato come (a) nell'immagine, di seguito.

#### Partecipa dall'ID riunione (b)

Se non si dispone del collegamento alla riunione o si riscontrano problemi durante l'avvio automatico della sessione, è possibile partecipare inserendo manualmente l'ID della riunione. Questo sarà incluso anche nell'invito alla sessione, mostrato come (b) di seguito.

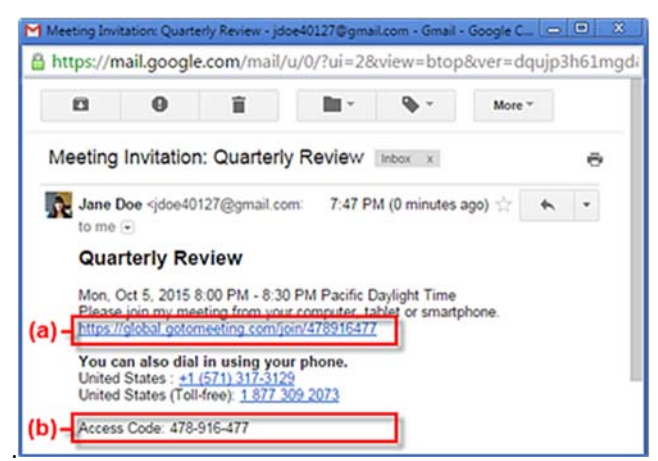

• Se sei su un computer, apri un browser Web (preferito Chrome) e vai su <u>www.gotomeeting.com/meeting/join-</u> meeting e inserisci l'ID della riunione. Puoi scegliere di partecipare alla riunione da un browser o dall'app desktop (c)

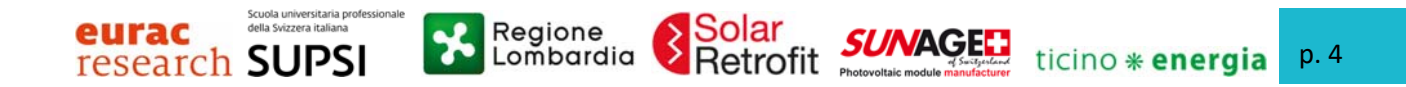

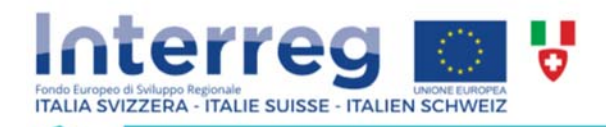

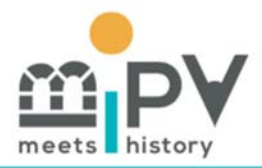

• Se si utilizza un dispositivo mobile, scaricare prima l'app iOS, Android o Windows Phone. Quindi apri l'app e inserisci l'ID della riunione (d)

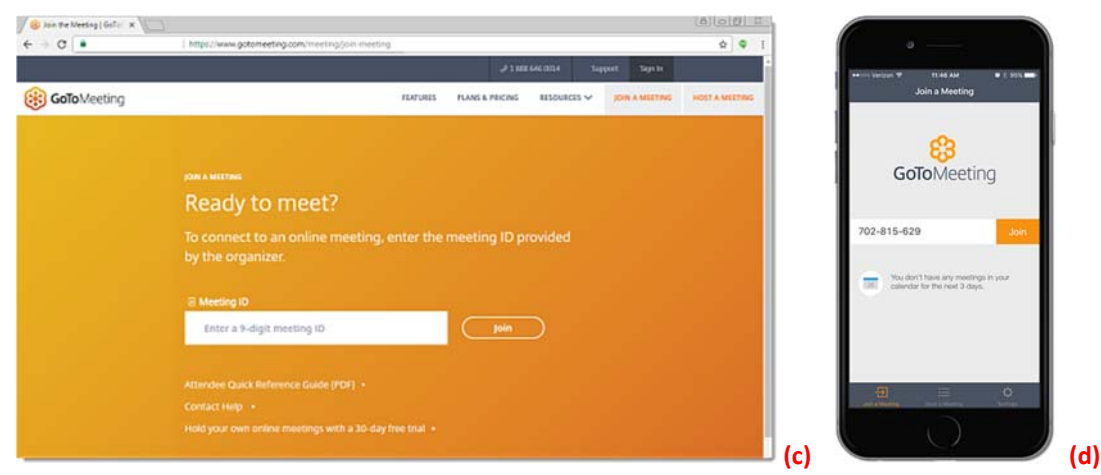

• Se sei su un computer e hai installato l'app desktop, puoi anche unirti direttamente facendo clic con il tasto destro del mouse sull'icona della barra delle applicazioni (Windows) o nella barra degli strumenti (Mac), selezionando Partecipa (Join) e inserendo l'ID della riunione.

| GoToMeetin                                                       | ng          | Schedule a Meeting<br>Meet Now<br>Schedule a Meeting |
|------------------------------------------------------------------|-------------|------------------------------------------------------|
| Version 7.2.3.3019                                               |             | Schedule a Webinar<br>My Webinars                    |
| Please enter the meeting, webinar, or trainin<br>123 - 456 - 789 | ng ID.      | Schedule a Training<br>My Training                   |
| niot                                                             |             | Join De<br>Help                                      |
| lar-ipx©jedix.com                                                | 🕀 English 🕶 | Preferences<br>About                                 |
|                                                                  |             | Exit                                                 |

Per maggiori informazioni visita: https://support.goto.com/meeting

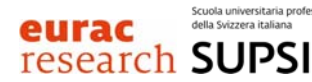

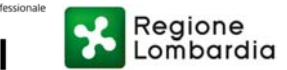

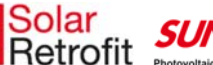

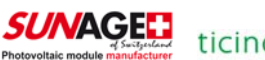